## 全國性公民投票電子連署系統 連署人操作說明

| 到主要內容區塊          |                               |
|------------------|-------------------------------|
| 民眾連署網頁           | <b>全</b> 國性公民投票電子連署系統         |
| 主文               | 你是否同意000000?                  |
| 階段               | 連署                            |
| * 身分證字號          |                               |
| * 請插入自然人憑證       | 憑證PIN碼:<br>使用本網站前,請先下載安裝 憑證元件 |
| 提案人之領銜人          | 王のの                           |
| 領銜人Email         | abc@aaa.gmail.com             |
| 領銜人電話            | 0912345678                    |
| 領銜人網站            |                               |
| 註:<br>1.有*為必填欄位。 |                               |

● 連署人點選領銜人提供之公投案連署網址後,進入連署網頁。

| 0 |   |
|---|---|
| 7 | • |

|                                               | 全國性公民投票電子連署系統                        |
|-----------------------------------------------|--------------------------------------|
| 主文                                            | 你是否同意000000 ?                        |
| 階段                                            | 連署                                   |
| * 身分證字號                                       | G                                    |
| * 請插入自然人憑證                                    | ▲▲▲▲▲▲▲▲▲▲▲▲▲▲▲▲▲▲▲▲▲▲▲▲▲▲▲▲▲▲▲▲▲▲▲▲ |
| 提案人之領銜人                                       | Ξοο                                  |
| 領銜人Email                                      | abc@aaa.gmail.com                    |
| 領銜人電話                                         | 0912345678                           |
| 領銜人網站                                         |                                      |
| <ul><li>領銜人網站</li><li>註:</li><li>左:</li></ul> |                                      |

- 插入自然人憑證。
- 輸入身分證字號及自然人憑證 PIN 碼。

3.

篪到主要內容區塊

**全國性公民投票電子連署系統** 

| 主文                                               | 你是否同意000000?      |  |  |  |  |
|--------------------------------------------------|-------------------|--|--|--|--|
| 階段                                               | 連署                |  |  |  |  |
| * 身分證字號                                          | G                 |  |  |  |  |
| * 請插入自然人憑證                                       | 憑證PIN碼:           |  |  |  |  |
| 提案人之領銜人                                          | 王〇〇               |  |  |  |  |
| 領銜人Email                                         | abc@aaa.gmail.com |  |  |  |  |
| 領銜人電話                                            | 0912345678        |  |  |  |  |
| 領銜人網站                                            |                   |  |  |  |  |
| 註:<br>1.有*為必填欄位。<br>2.使用本網站前,請先下載安裝憑證元(          | <b>*</b> •        |  |  |  |  |
| 中央選舉委員會 返權所有 All rights reserved Copyright© 2024 |                   |  |  |  |  |

## ● 點選「我要連署」。

## 4.

| 刘士雯內容區像                                  | r005,petition.nat.gov.tw 顯示<br>公投棄經連署後,將無法愈回或剷除資料,請確認是否要連署本公投<br>實? |
|------------------------------------------|---------------------------------------------------------------------|
|                                          | 4.點選「確定」                                                            |
| 主文                                       | 你是否同意000000?                                                        |
| 階段                                       | 連署                                                                  |
| * 身分證字號                                  | G                                                                   |
| * 請插入自然人憑證                               | 憑證PIN碼:                                                             |
| 提案人之領銜人                                  | Ξoo                                                                 |
| 領銜人Email                                 | abc@aaa.gmail.com                                                   |
| 領銜人電話                                    | 0912345678                                                          |
| 領銜人網站                                    |                                                                     |
| 註:<br>1.有 • 為必填欄位。<br>2.使用本網站前,請先下載安裝 憑語 | 登元件 ,                                                               |
|                                          | 中央選舉委員會·版權所有 All rights reserved Copyright© 2024                    |

● 點選「確定」。

5.

跳到主要內容區塊

## **全國性公民投票電子連署系統**

|          |                     | 連署完成 |  |
|----------|---------------------|------|--|
| 主文       | 你是否同意000000?        |      |  |
| 提案人之領銜人  | 王00                 |      |  |
| 連署人身分證字號 | G                   |      |  |
| 連署時間     | 2024/03/05 15:05:31 |      |  |

中央選舉委員會·版權所有 All rights reserved Copyright© 2024

● 顯示「連署完成」,表示您已完成連署。